## Transfer all entries or individual projects in CRM

By pressing the key combination Shift + F9 in the **CRM window** of a person opens the following dialogue:

| Name     Bell     Sc. (P43, 5000, 100005)     The international statements       Tell     Explanation     Sc. (P43, 5000, 100005)     The international statements       Tell     Explanational     Sc. (P43, 5000, 100005)     The international statements       Nacharne     Address     Addresse     Sc. (P43, 5000, 100005)     The international statements       Protocol     Sc. (P43, 5000, 100005)     Sc. (P43, 5000, 100005)     The international statements       Protocol     Sc. (P43, 5000, 100005)     Sc. (P43, 5000, 100005)     The international statements       Protocol     Sc. (P43, 5000, 100005)     Sc. (P43, 5000, 100005)     The international statements       Protocol     Sc. (P43, 5000, 100005)     Sc. (P43, 5000, 100005)     The international statements                                                                                                    | Image: State State |
|----------------------------------------------------------------------------------------------------|----------------------------------------------------------------------------------------------------|
| Each K2P Pro Bach K2P 41 Peprepara<br>Hereacaba 0003 colds wyket Pro Ach Cold Colds Colds Co | Angent yor: All Aday, Scient  Angent parter: Angent parter: Angent parte                                                                                                    |
| Gebut     122/8.19/6 [40]       Drété     EF/81.2013 [8]     v     Datanschutz       Andrét      .     .                                                                                                    |                                                                                                    |

Determine where the entries should be transferred to and restrict the date field if necessary. Then confirm with OK.

All entries (in the selected period) are deleted from the original person and appear in the new person instead. Only the entry for creating the new person and the data record changes remain with the original person.

## Swap project assignment or assign subentries to other projects

By pressing the key combination shift + F9 in the **project** the following dialogue opens:

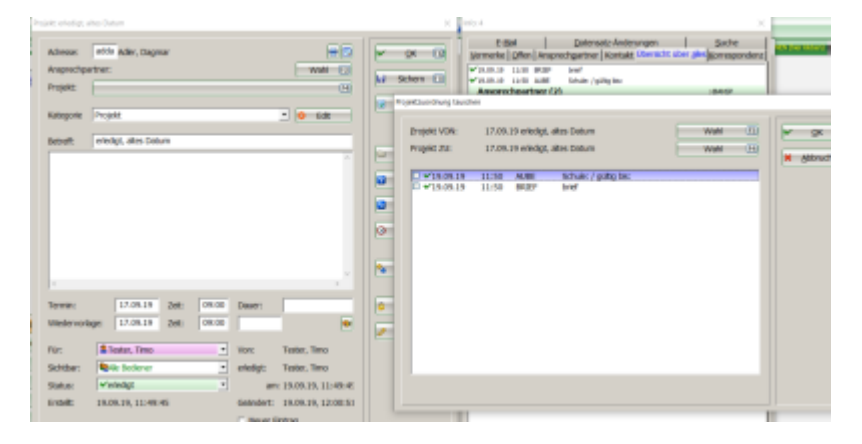

Now I can select the subentries (tick the box) (1) and then assign them to another project (3) via Selection (2)

|       |             | •       | wahi (C<br>Edit |          | QK<br>Sichem<br>Driedigt | E-Bal     Datematic-Anderungen     Suche       Vermerke     Qifen     Ansprechgastner     Kontaki, Ubersicht, über sitel gemeinen       V3.0-1.0     13.0     MSUP     Inef       V3.0-1.0     13.0     MSUP     Inef       V3.0-1.0     13.0     MSUP     Inef       Vamprechgastner     Model     Model     Ineer       V3.0-1.0     10.0     MSUP     Inef       Vamprechgastner     Model, Stagent     Ineer       V3.0     MSUP     Mark, Stagent     Ineer |           |
|-------|-------------|---------|-----------------|----------|--------------------------|----------------------------------------------------------------------------------------------------|-----------|
|       |             |         | _               | E        | rojekt VON:              | 17.09.19 erledigt, altes Datum Wahl                                                                                                    | V OK      |
|       |             |         |                 | •        | rojekt ZU:               | 17.09.19 erledgt, altes Datum Wahl 14                                                                                                    | × abbruch |
|       |             |         |                 | 0        | 19.09.19                 | 19 11:50 AUBE Schule: / gültig bla                                                                                                    |           |
|       |             |         | _               | T.       | 19.09.19                 | 19 11:50 BRIEF brief                                                                                                    |           |
|       |             |         | Projekt ave     | wallen   |                          |                                                                                                    |           |
|       |             |         |                 |          |                          | Alle Projekte anzeigen (F9) Alphabetisch sortiert                                                                                                    |           |
|       |             |         | 8               | 03.10.13 | 12:45 amp                | pa PROJ 😅 Testprojekt                                                                                                    |           |
|       |             |         | ÷.              | 19.09.19 | 11:48 adri               | i PROJ 🛁 test zum tauschen                                                                                                    |           |
| 79100 | Date:       |         | 0               | 19.09.19 | 11:49 adri               | PROJ 😂 noch offenes Projekt ohne Eintraäge 🛐                                                                                                    |           |
|       | _           | -       | ~               | 17.09.19 | 09:00 adds               | ta PROJ 🖵 eriedigt, altes Datum                                                                                                    |           |
| 19100 |             |         | 2               | 23.10.14 | 00:00                    | PROJT Projekt offnen /                                                                                                    |           |
|       |             |         | š               | 24.10.14 | 00:00                    | PROJIT C project officen /                                                                                                    |           |
| -     | Vonc        | Tester, | ŏ               | 17.08.15 | 08:27                    | PROJE C                                                                                                    |           |
|       | erledigt:   | Tester, | ó               | 21.11.13 | 00:00                    | PROJC Projekt Turnier /                                                                                                    |           |
| -     |             | 10.00 1 | 0               | 12.05.15 | 00:00                    | PROJC 😂 Pro Stunde /                                                                                                    |           |
|       |             | 12091   | 2               | 18.05.15 | 00:00                    | PROJC @ Test /                                                                                                    |           |
|       | Gelleviert: | 19.09 1 | •               | 20.05.15 | 00:00                    | PROUC Grundkurs /                                                                                                    |           |